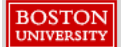

# Foreign National information (FNIS) Guide

International faculty, staff, and students who will receive compensation through the BU Payroll Office are requested to provide their information through the Foreign National Information System (FNIS) website and submit the following documents to determine their U.S. tax residency status and any applicable tax exemptions.

Through FNIS, international employees and students can access, retrieve, and elect to receive their 1042-S form(s) electronically.

Foreign national non-employee recipients of prize/award, honoraria, & subject payments are not requested to provide their information through FNIS. Documents are collected through the requesting department and attached to the disbursement request.

# Documents to Submit:

- 1. copy of Passport Identification Page(s)
- 2. copy of U.S. Visa Stamp
- 3. copy of Form I-20, Form DS-2019, or H-1B Approval or Form I-797 Approval Notice
- copy of Employment Authorization Document (EAD) card, if applicable (F-1 Optional Practical Training, J-2 work authorization, work authorization based on pending legal permanent residence application, etc.)

To log into the Foreign National Information System (FNIS) website, you will receive an email from the Payroll Office with your FNIS username, a request to change your password (for first-time users), and instruction to provide your information by answering the questions in FNIS. Once you have provided your information, please make a copy of the Immigration Status Data page by clicking the View Data button on the Step 6: Confirmation page and sign it. Submit copies of the documents mentioned above and the Immigration Status Data page to your assigned FNIS Administrator via secure message Datamotion.

To log into FNIS, go to <u>https://fnis.thomsonreuters.com/bu/</u> by using your FNIS username.

| THOMSON    | Foreign National Information System                            |
|------------|----------------------------------------------------------------|
|            | <b>BOSTON</b><br>UNIVERSITY                                    |
| P          | Jser ID                                                        |
| You are no | t logged in or your session has timed out. Please log in again |

If this is your first time accessing FNIS, please click the "Forgot Your Password?" link to create your password. You will receive a temporary password to access and will be required to change your password.

| From: Fnis-NoReply@ThomsonReuters.com <fnis-noreply@thomsonreuters.com></fnis-noreply@thomsonreuters.com>                                                                                                    |
|----------------------------------------------------------------------------------------------------|
| Sent:                                                                                                    |
| To:                                                                                                    |
| Subject: Foreign National Information System Password Reset                                                                                                    |
| This email is a response to your forgotten password request for Foreign National Information System website. If you did not submit a lost password request, it is possible that someone has attempted to gain access to the information using your credentials. In both cases, please follow the instructions below. |
| Please login to Foreign National Information System with the following temporary password:                                                                                                    |
| After logging in, you will be prompted to change your password before proceeding.                                                                                                    |
| Thank you.                                                                                                    |
|                                                                                                    |

| Account Configuration                                                                                                    |  |  |  |  |  |  |
|----------------------------------------------------------------------------------------------------|--|--|--|--|--|--|
| You are required to change your password.                                                                                                    |  |  |  |  |  |  |
| Change Password Passwords must be at least 8 characters including one uppercase letter, one lowercase letter, one special character (!@#\$%^&*()_+.) and one numeric character. |  |  |  |  |  |  |
| Current Password New Password<br>Confirm New Password<br>Change Password                                                                                                    |  |  |  |  |  |  |
| © 2002-21 Thomson Reuters. All rights reserved.                                                                                                    |  |  |  |  |  |  |

Please review the Consent to Receive IRS Forms and Reports Electronically, which allows you to access and retrieve forms, and elect to receive your 1042-S forms and other forms like tax treaty documents electronically through FNIS.

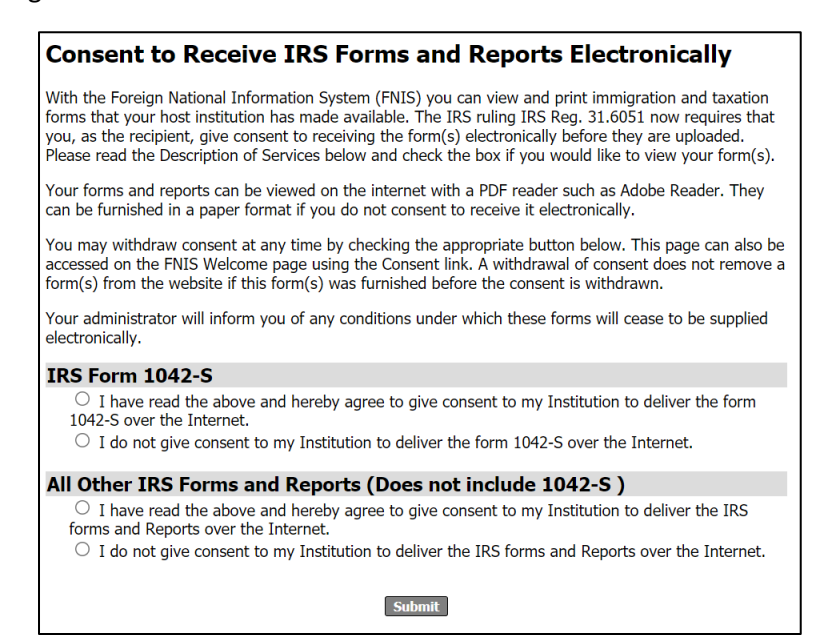

#### Welcome to the Foreign National Information System

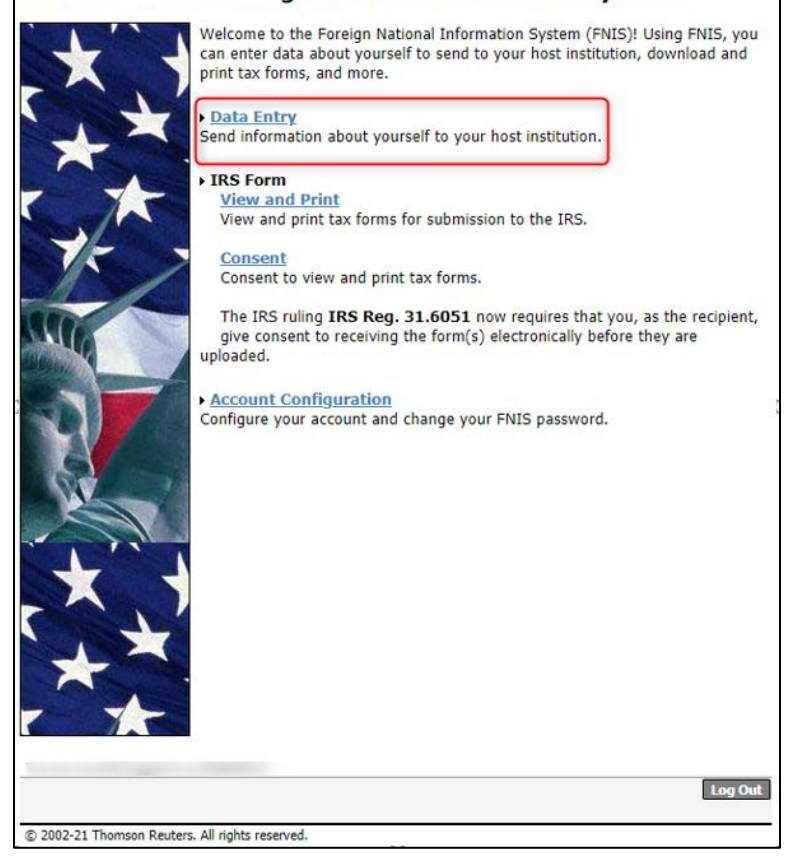

### Step 1: Basic Information

Click on Data Entry to enter your basic information. Required fields are in bold and require information. Use the Help buttons for more information about the required fields.

Required fields: First Name, Last Name, Social Security Number, Institution-Assigned ID Number (BUID No.), Department at Institution, and Occupation at Institution

| vage navigat                                                                     | Use this navigation bar to move<br>By holding your mouse pointer of<br>To save changes to a page, use                              | quickly among<br>over a page nur<br>the Save & Co | pages without saving.<br>her the title of the page will appear.<br>ntinue button at the bottom of the p | age.                  |
|----------------------------------------------------------------------------------|----------------------------------------------------------------------------------------------------|---------------------------------------------------|----------------------------------------------------------------------------------------------------|-----------------------|
| Step 1: Ba                                                                       | asic Information                                                                                                    |                                                   |                                                                                                    |                       |
| <ul> <li>It is record</li> <li>Required</li> <li>Once you for further</li> </ul> | mmended that you click on the<br>fields are in <b>Bold</b> .<br>I click on the Save & Continue<br>er editing at any time before yo | e Help buttor<br>button, the o<br>ou complete     | is as you tab through these for<br>current page is saved and can<br>data entry.                         | ms.<br>be returned to |
| Full Name                                                                        |                                                                                                    |                                                   |                                                                                                    |                       |
|                                                                                  | Title First                                                                                                    | Middle                                            | Last                                                                                                    | Post Title            |
| maiden_name                                                                      | <u> </u>                                                                                                    |                                                   |                                                                                                    |                       |
| Identification                                                                   | Social Security Number                                                                                                    | 9                                                 | If you do not have a U.S. <u>SSN</u> or <u>I</u><br>applied for one?                                    | TIN, have you         |
|                                                                                  | itin                                                                                                    | 9                                                 |                                                                                                    |                       |
|                                                                                  | 0U12312311<br>Institution-Assigned ID Numbe                                                                                        | <b></b>                                           | payroll_id                                                                                              |                       |
|                                                                                  | ap_id                                                                                                    | 9                                                 | id                                                                                                    |                       |
|                                                                                  | visasystem_id                                                                                                    | 9                                                 |                                                                                                    |                       |
| Foreign Taxpayer<br>ID                                                           |                                                                                                    | Instituti                                         | on Information                                                                                          |                       |
| Student type                                                                     | ~                                                                                                    | Depar                                             | ment at Institution                                                                                     |                       |
| Trainee type                                                                     | <b>~</b>                                                                                                    | Occup                                             | ation at Institution                                                                                    |                       |
|                                                                                  |                                                                                                    | occup                                             | ation_2                                                                                                 |                       |
|                                                                                  |                                                                                                    |                                                   | Save & Cor                                                                                              | ntinue > Log C        |
|                                                                                  |                                                                                                    |                                                   |                                                                                                    |                       |

#### **Step 2: Individual Information**

For non-residents for tax purposes, click Single as marital status, regardless of actual marital status.

Complete the Dependents section only if 1) you are a national of American Samoa, the Northern Mariana Islands or the U.S. Virgin Islands, or if you are a tax resident of Canada, Mexico, Republic of Korea (South Korea) or India. 2) conditions apply to you.

Required fields: Date of Birth, Marital Status, Telephone No., and Email Address (pre-populated using your BU email).

| Page Navigation                      | (1) (2) Individual Information (3) (3) (5) (                                                                                                    | () Help        |
|--------------------------------------|----------------------------------------------------------------------------------------------------|----------------|
|                                      | By holding your mouse pointer over a page number the title of the page will appear.<br>To save changes to a page, use the <b>Save &amp; Continue</b> button at the bottom of the pa                              | ge.            |
| Cton J. Indi                         | vidual Information                                                                                                    |                |
| Step 2: Indi                         | vidual Information                                                                                                    |                |
| Date of Birth                        | 01-Jan-2000 DD-Mon-YYYY                                                                                                    | 3              |
| Marital Status                       | O Married                                                                                                    | · · · ·        |
|                                      | Single                                                                                                    |                |
|                                      | O Unknown                                                                                                    |                |
|                                      | Skip this section if you answered "Single" to the previous question.                                                                                                    |                |
|                                      |                                                                                                    | 0              |
|                                      | Is your spouse in the United States?                                                                                                    | 69             |
|                                      | ⊖ Yes                                                                                                    |                |
|                                      |                                                                                                    |                |
|                                      | Deer your spours have any gross income from the United States?                                                                                                    | 0              |
|                                      | Yes                                                                                                    | 0              |
|                                      | O No                                                                                                    |                |
|                                      | Unknown                                                                                                    |                |
|                                      | spouse dependant                                                                                                    | 0              |
|                                      | ○ Yes                                                                                                    |                |
|                                      | O No                                                                                                    |                |
|                                      | Unknown                                                                                                    |                |
|                                      |                                                                                                    |                |
| Dependents<br>(not including spouse) | Complete the dependents section only if any of the following conditions                                                                                                    | apply to you:  |
| (                                    | If you are a national of American Samoa,<br>the Northern Mariana Islands, or the US<br>Virgin Islands, or are a tax resident of<br>Canada or Mexico, enter your total<br>number of dependents.                   | 0 🚱            |
|                                      | If you are a tax resident of the Republic<br>of Korea (South), enter your total number<br>of dependents who were with you in the<br>USA at some time in the calendar year.                                       | 0              |
|                                      | <ul> <li>If you are a resident of India who entered<br/>the USA for the primary purpose of<br/>studying/acquiring training, enter your<br/>number of dependents who are US<br/>citizens or residents.</li> </ul> | 0              |
|                                      |                                                                                                    |                |
|                                      |                                                                                                    | -              |
| Telephone                            |                                                                                                    | ( <del>)</del> |
|                                      | Home Telephone in USA Extension                                                                                                    |                |
|                                      |                                                                                                    | 9              |
|                                      | Daytime Telephone in USA Extension                                                                                                    |                |
| Env Number                           |                                                                                                    | 6              |
| Fax Number                           |                                                                                                    |                |
| Date First Ever Entered              | DD-Mon-YYYY                                                                                                    | 9              |
| USA<br>personal exemption            |                                                                                                    | 6              |
| personal_exemption                   | U Yes ∪ No                                                                                                    | 3              |
|                                      |                                                                                                    |                |
|                                      | Save & Continu                                                                                                    | e > Log Out    |
|                                      |                                                                                                    |                |
| © 2002-21 Thomson Re                 | euters. All rights reserved.                                                                                                    |                |

### **Step 3: Address Information**

Provide your current U.S. address (i.e., house no./apartment no., Street, City, State, and ZIP code) and permanent foreign address (house no./apartment no., Street, City, Province/Region, Regional Postal Code, and Country).

| B 11 1 11               |                                                                                                    |                                                 |                      |      |
|-------------------------|----------------------------------------------------------------------------------------------------|-------------------------------------------------|----------------------|------|
| Page Navigatio          | Address Information                                                                                                    |                                                 | 101 (0)              | Help |
|                         | Use this navigation bar to move quickly among pages without<br>By holding your mouse pointer over a page number the title of<br>To save changes to a page, use the Save & Continue button ( | saving.<br>the page will ap<br>at the bottom of | pear.<br>f the page. |      |
| Step 3: Ad              | dress Information                                                                                                    |                                                 |                      |      |
| USA Local Add           | 'ess                                                                                                    |                                                 |                      |      |
|                         | []                                                                                                    |                                                 |                      |      |
| Address Line 1          |                                                                                                    |                                                 |                      |      |
| Address Line Z          |                                                                                                    |                                                 |                      |      |
| Address Line 3          |                                                                                                    |                                                 |                      |      |
| City                    |                                                                                                    |                                                 |                      |      |
| State                   | ~                                                                                                    | Zip                                             |                      |      |
| Foreign Reside          | nce Address                                                                                                    |                                                 |                      |      |
| Address Line 2          |                                                                                                    |                                                 |                      |      |
| Address Line 3          |                                                                                                    |                                                 |                      |      |
| City                    |                                                                                                    |                                                 |                      |      |
| Province/Region         |                                                                                                    |                                                 |                      |      |
| Regional Postal<br>Code |                                                                                                    |                                                 |                      |      |
|                         |                                                                                                    | ~                                               |                      |      |
| Country                 |                                                                                                    |                                                 |                      |      |
| Country                 |                                                                                                    |                                                 |                      |      |
| Country                 |                                                                                                    |                                                 |                      |      |
| Country                 |                                                                                                    |                                                 |                      |      |

Required fields: U.S. Local Address and Foreign Residence Address

### **Step 4: Additional Information**

Provide your information for Country of Passport/Citizenship, Passport Number, Passport Expiration Date, U.S. Citizenship, and Other Information (as applicable).

Your Country of Tax Residence determines the tax treaty that applies to reduce or exempt taxes on your U.S. income.

Click "No" for Self-Employment.

Required fields: Country of Passport/Citizenship, Passport Number, Passport Expiration Date, U.S. Citizenship, Country of Tax Residence, and Other Information (as applicable).

|                                    | By holding your mouse pointer over a pa<br>To save changes to a page, use the Sav                        | ige number<br>e & Contin | the title of<br>the button | the page will appear.<br>at the bottom of the page |   |
|------------------------------------|----------------------------------------------------------------------------------------------------|--------------------------|----------------------------|----------------------------------------------------|---|
| Step 4: Addi                       | tional Information                                                                                       |                          |                            |                                                    |   |
| Country of<br>Passport/Citizenship |                                                                                                    |                          |                            | ~                                                  | 9 |
| assport Number                     |                                                                                                    |                          |                            |                                                    |   |
| Passport Expiration<br>Date        | DD-Mon-Y                                                                                                 | m                        |                            |                                                    | 9 |
| Are you also a U.S.<br>itizen?     | ⊖Yes ⊖No ®Unknown                                                                                        |                          |                            |                                                    |   |
| Country of Tax<br>Residence        |                                                                                                    |                          |                            | ~                                                  | 9 |
| Self-Employment                    | Fill out this section only if you are                                                                    | self-emplo               | wed.                       |                                                    |   |
|                                    | Do you have an office regularly available to you in the USA?                                             | O Yes                    | 0 No                       | Unknown                                            | 9 |
| Other Information                  | Are you the recipient of a foreign<br>grant? (i.e. a non-service scholarship<br>or fellowship)           | O Yes                    | O No                       | Unknown                                            | 0 |
|                                    | Have you proven to the IRS that you<br>have a closer connection to a foreign<br>country than to the USA? | O Yes                    | O No                       | Unknown                                            | 9 |
|                                    | Have you submitted an application to<br>become a US lawful permanent<br>resident?                        | ⊖ Yes                    | O No                       | Cinknown                                           | 0 |
|                                    | Are you engaged in a full-time<br>program?                                                               | ⊖ Yes                    | O No                       | Unknown                                            | 9 |
|                                    | Do you wish to claim treaty benefits if they are available?                                              |                          | O No                       | O Unknown                                          | 9 |
|                                    |                                                                                                    |                          |                            |                                                    |   |

# Step 5: Visa/Immigration Status History (Required)

Provide **all** your U.S. immigration activity (i.e., Visa Status, J-1 Sub-category (if on J-1), Primary Purpose of Visit, First Day in the U.S.A., and Last Day in the U.S.A.) including immigration history for all F, J, M, or Q visas you have had from January 1, 1985.

For your most recent travel to the U.S., use this date as the First Day in the U.S.A. and use the end date from your current Form I-20, Form DS-2019, Form I-797 Approval Notice, or EAD card as the Last Day in the U.S.A.

Click on "Add New Record" to enter your immigration activity.

|                                                                                                    |                                                                                                    |                                                                                     | 🖂 🚷                                                                                              |  |  |  |
|----------------------------------------------------------------------------------------------------|----------------------------------------------------------------------------------------------------|-------------------------------------------------------------------------------------|--------------------------------------------------------------------------------------------------|--|--|--|
| Page Navigation                                                                                                    | 🕗 🕑 🌍 Visa Histor                                                                                                 | Y                                                                                   | () Help                                                                                          |  |  |  |
| Use this<br>By hold                                                                                                    | <ul> <li>navigation bar to move quickly a<br/>ing your mouse pointer over a pa</li> </ul>                         | mong pages without sa<br>oe number the title of the                                 | ving.<br>gage will appear.                                                                       |  |  |  |
| To save changes to a page, use the Save & Continue button at the bottom of the page.                                                        |                                                                                                    |                                                                                     |                                                                                                  |  |  |  |
| Step 5: Visa/Im                                                                                                    | migration Statu                                                                                                   | s History                                                                           |                                                                                                  |  |  |  |
| Please list all visa activity t                                                                                                    | hat satisfies any of the foll                                                                                     | owing criteria:                                                                     |                                                                                                  |  |  |  |
| <ul> <li>Visa immigration act</li> </ul>                                                                                                    | ivity within the past three                                                                                       | calendar years.                                                                     |                                                                                                  |  |  |  |
| <ul> <li>F, J, M or Q visa imr</li> <li>Visa immigration act</li> </ul>                                                                     | nigration activity since Jan<br>Ivity since January 1, 1983                                                       | uary 1, 1985.<br>5 for which you recei                                              | ved treaty benefits.                                                                             |  |  |  |
| When you are finished, clic                                                                                                    | k the <b>Continue</b> button at                                                                                   | the bottom of the pa                                                                | ige.                                                                                             |  |  |  |
| You have not yet ent<br>to enter a record, or sin<br>visa immigration history<br>Add New Record<br>Log Out<br>© 2002-21 Thomson Revters. Al | ered any visa informati<br>appy click the Continue bu<br>to enter. If you need assi<br>nights reserved.           | on. Click the Add Ne<br>itton at the bottom o<br>stance, contact your               | ew Record button below<br>if the page if you have no<br>institution administrator.<br>Continue > |  |  |  |
|                                                                                                    |                                                                                                    |                                                                                     |                                                                                                  |  |  |  |
| Page Navigation Use this<br>By hold                                                                                                    | Visa Histo<br>navigation bar to move quickly<br>ng your mouse pointer over a pi<br>changes to a page, use the Sav | Y<br>among pages without sa<br>age number the title of th<br>e & Continue button at | vung.<br>e page will appear.<br>the bottom of the page.                                          |  |  |  |
| Create a New Vi                                                                                                    | sa Immigration                                                                                                    | Record                                                                              |                                                                                                  |  |  |  |
| Visa information may not b<br>Visit, Tax residence country<br>these fields and then click i                                                 | e saved unless the Immig<br>/ before entering US and I<br>the Save & Continue butto                               | ration Status, J Subo<br>Date Fields are comp<br>n at the bottom of t               | ategory, Primary Purpose of<br>leted. Please complete<br>he page.                                |  |  |  |
| Immigration Status                                                                                                    |                                                                                                    |                                                                                     | ~ <del>(</del> 9                                                                                 |  |  |  |
| J Subcategory                                                                                                    | Not Applicable 🛩                                                                                                  |                                                                                     | ( <del>)</del>                                                                                   |  |  |  |
| Primary Purpose of Visit                                                                                                    |                                                                                                    | ~                                                                                   | 9                                                                                                |  |  |  |
| Tax residence country<br>before entering US                                                                                                 |                                                                                                    |                                                                                     | v 😡                                                                                              |  |  |  |
| Treaty Benefit Taken as                                                                                                    | Unknown 🗸                                                                                                    |                                                                                     |                                                                                                  |  |  |  |
| Visa Number                                                                                                    | ·                                                                                                    |                                                                                     | 9                                                                                                |  |  |  |
| First Day in U.S. in this<br>Status                                                                                                    | (                                                                                                    | D-Mon-YYYY                                                                          | 9                                                                                                |  |  |  |
| Last Day in U.S. in this<br>Status                                                                                                    |                                                                                                    | D-Mon-YYYY                                                                          | 9                                                                                                |  |  |  |
|                                                                                                    |                                                                                                    |                                                                                     |                                                                                                  |  |  |  |
| Discard Changes                                                                                                    |                                                                                                    |                                                                                     | Save & Continue >                                                                                |  |  |  |
| © 2002-21 Thomson Reuters. All                                                                                                    | rights reserved.                                                                                                  |                                                                                     |                                                                                                  |  |  |  |

|                                                                                                    |                                                 | S 🐔                                                  |  |  |  |
|----------------------------------------------------------------------------------------------------|-------------------------------------------------|------------------------------------------------------|--|--|--|
| Page Navigation 🕦 🕑 🕄 🔄 Visa History 💿 History                                                                                                    |                                                 |                                                      |  |  |  |
| Use this navigation bar to mov                                                                                                    | e quickly among pages without say               | ling.                                                |  |  |  |
| By holding your mouse pointer                                                                                                    | over a page number the title of the             | page will appear.                                    |  |  |  |
| To save changes to a page, us                                                                                                    | e the save a continue button at a               | re bottom of the page.                               |  |  |  |
| Step 5: Visa/Immigration                                                                                                    | Status History                                  |                                                      |  |  |  |
| Please list all visa activity that satisfies any of                                                                                                    | f the following criteria:                       |                                                      |  |  |  |
| <ul> <li>Visa immigration activity within the particular setting of the particular setting of the particular setting o</li></ul> | st three calendar years.                        |                                                      |  |  |  |
| Visa immigration activity since January                                                                                                    | 1, 1985 for which you receiv                    | ed treaty benefits.                                  |  |  |  |
| When you are finished, click the Continue b                                                                                                    | utton at the bottom of the pa                   | ge.                                                  |  |  |  |
|                                                                                                    |                                                 | -                                                    |  |  |  |
| Visa/                                                                                                    | Immigration Activity                            |                                                      |  |  |  |
| Visa Type/Immigration Status                                                                                                    | Start Date                                      | End Date                                             |  |  |  |
| B-2 Visitor for Pleasure                                                                                                    | 01-Jan-2020                                     | 10-Jan-2020                                          |  |  |  |
| F-1 Student                                                                                                    | 01-Sep-2020                                     | 31-Dec-2020                                          |  |  |  |
|                                                                                                    | To edit or delete a reco<br>Type/Immigration St | rd, click on the Visa<br>atus entry for that record. |  |  |  |
|                                                                                                    |                                                 |                                                      |  |  |  |
| Add New Record                                                                                                    |                                                 |                                                      |  |  |  |
|                                                                                                    |                                                 |                                                      |  |  |  |
| Log Out                                                                                                    |                                                 | Continue >                                           |  |  |  |
|                                                                                                    |                                                 |                                                      |  |  |  |
| © 2002-21 Thomson Reuters. All rights reserved.                                                                                                    |                                                 |                                                      |  |  |  |

#### **Step 6: Confirmation**

When you are ready to submit your FNIS information, and before exiting the program, please make a copy of the Immigration Status Data page by clicking the View Data button on the Step 6: Confirmation page and sign it.

By confirming the information you submitted in FNIS, you are authorizing Boston University Payroll Office to access your I-94 travel history through the Department of Homeland Security website if needed to complete the review of your records.

Submit copies of your documents and the Immigration Status Data page to your assigned FNIS Administrator via secure message Datamotion. Click <u>here</u> for information on Datamotion.

If you have any questions, please contact <u>nrapay@bu.edu</u> or an FNIS Administrator, or schedule a <u>Teams</u> <u>or Zoom</u> meeting during our Virtual Office Hours for Foreign Nationals.

### Virtual Office Hours for Foreign Nationals

\*Monday (9:00 a.m. - 11:00 a.m. and 2:00 p.m.- 4:30 p.m.)

\*Tuesday (10:00 a.m. - 1:00 p.m.)

\*Friday (10:00 a.m. - 12:00 p.m. and 2:00 p.m. - 4:00 p.m.)

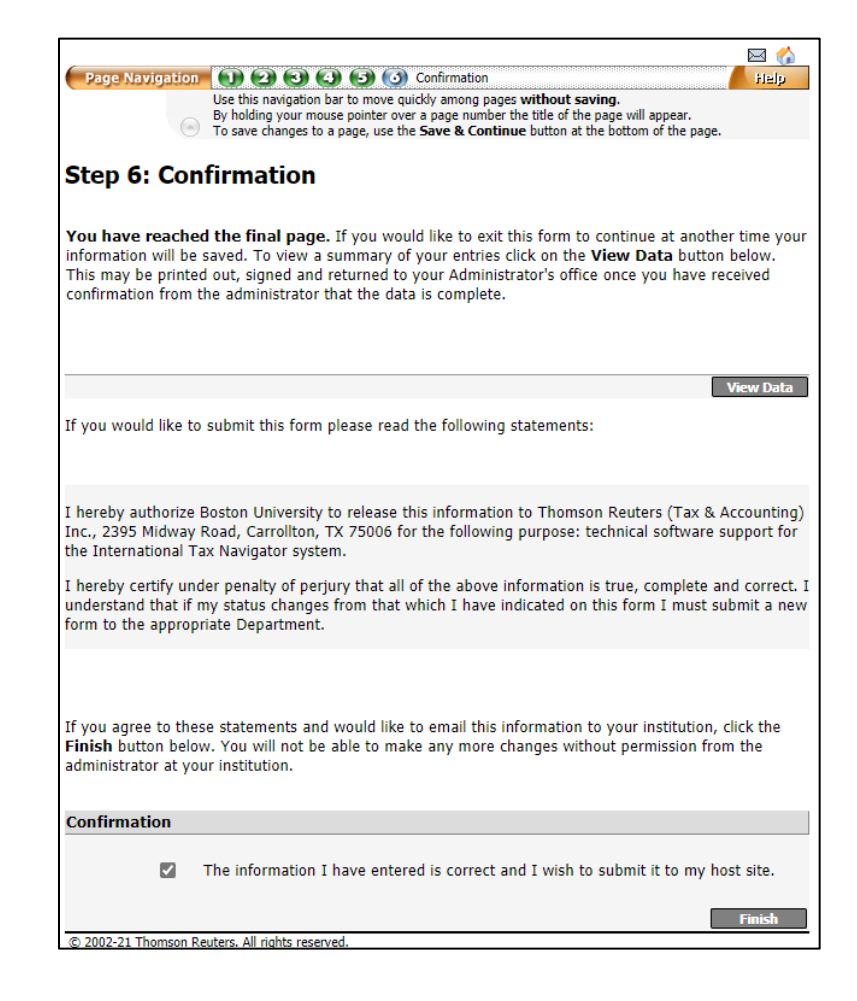

#### Information Received

Your information has been received and you will be contacted by your school administrator within a few business days.

<u>Please click here</u> to create an email notifying your administrator at Boston University that you have just submitted your Foreign National Information Form. Sending this email will ensure that your information is seen and checked for completeness by your administrator.

© 2002-21 Thomson Reuters. All rights reserved.